# ةمئاق عم UCCX ينورتكلإلا ديربلا جمد دييقت جەن نم ققحتلا 2010

## تايوتحملا

<u>ةمدقملا</u>

دي يەن نم ققحتارا قمئاق عم UCCX يەن تە يەن تە قىقىت يەن يەر Microsoft Exchange 2010 يامى] SMTP

<u>ليمعلا قنخ</u>

# ةمدقملا

عم Unified Contact Center Express (UCCX) جمد دنع ةمدختسملا ةيلمعلا دنتسملا اذه فصي Microsoft Exchange امەمدختسي ناذللاا نالوكوتوربلاو .ينورتكلإلا ديربلا ةفيظو ريفوتل UCCX امە

۱۸۹) تەنرتەنالا رابع لىئاسرلا ىل لوصولا لوكوتورب

(SMTP) ديربال لئاسر لقنل طيسبال لوكوتربالا •

متي نكلو ،(IMAP لاصتا حتف متي Oisco Agent Desktop (CAD) و UCCX عالمع نم لك نم IMAP لاصتا حتف متي Microsoft و UCCX يف ةدوجوملا تانيوكتلا فالخب .طقف UCCX مداخ ةطساوب SMTP مادختسا هذه ببستت نأ نكمي .رذحب Microsoft Exchange يف ةعداخلا تاسايسلا ةاعارم بجي ،Exchange الثم ،لكاشملا نم ديدعلا يف تاسايسلا

جراخلا ىل ليكولل ينورتكل إلا ديربلل ةزهاجلا ريغ/ةزهاجلا رارزألا فينصت متي •

- ءالكولا ىلإ ينورتكلإلا ديربلا لئاسر مجوت ال •
- ينورتكلإلا ديربلا لئاسر دادرتسإ ءالمعلا يلع رُذعتي •

اعويش رثكألا لكاشملا ضعب دنتسملا اذه يطغيو ،ةددعتم لكاشم كانه نوكت دق.

### جەن نم ققحتلا ةمئاق عم UCCX ينورتكلإلا ديربلا جمد دييقت Microsoft Exchange 2010

لوخدلا ليجست بلطتي .Microsoft Exchange مداخب IMAP تالاصتإ UCCX و CAD ءالمع حتفي يف ل اصتالا دح دعي .نيحوتفم IMAP نم نيلااصتإ دوجو ليمع لك ىلإ باسحلا حتفل مدختسملا مدختسملا مدختسملا باسح ببسب ةلكشم.

الرارزأ حسم متي ،لاثملا ليبس ىلع UCCX Email Ready/not-ready.

**ليمحتلا** ضرعي **ليكولل ينورتكلالا ديربلا** بيوبتلا ةمالع نأ ظحال ،كلذ ثدحي امدنع لاصتا حتف CAD ليمع ىلع بجي ،زييمتلا نم رارزألاا نكمتت يكل .ةلاسرلا كلت عم لفقيو IMAP يلخدأو رتويبمكلا ىلع رماوألا هجوم حتفا. نوكت نأ بجي ،تحجن اذإ .نيوكت ةلكشم وأ ةكبش ةلكشم يه ةلكشملا نإف ،كلذ حجني مل اذإ لااصتالا حتفي CAD ليمع نأل ارظن ،امئاد اذه ثدحي ال ،كلذ عمو .اضيأ ةحجان CAD نم ةلصولا حطس لوؤسم ةحفص يف هنيوكت مت يذلا UCCX ينورتكلإلا ديربلا باسح مادختساب Microsoft نأ Microsoft ليمع" بتكملا حطس رتويبمك ىلع ةمزح طاقتلا رهظي .Cisco نم بتكملا نولمعي نورخآ ءالكو كانه نوكي دق ،كلذ عمو .ةقداصم أطخب لاصتالاا ضفري Exchange نولمعي نورخآ عالكو كانه نوكي دق ،كلذ عمو .تقدام من قرحتان المغرب ال

| TA101 TT1 . 072611 TA14 . 1. 2. 24 | TA: 4.4.25 | TLANE | OV REPUBLIC T                                                     |
|------------------------------------|------------|-------|-------------------------------------------------------------------|
| 10569 117.908423 10.4.3.90         | 10.4.4.95  | IMAP  | 82 Response: Al NO AUTHENTICATE failed.                           |
| 10586 117.927165 10.4.3.90         | 10.4.4.95  | IMAP  | 107 Response: " OK The Microsoft Exchange IMAP4 service is ready. |
| 10603 117.947876 10.4.3.90         | 10.4.4.95  | IMAP  | 107 Response: " OK The Microsoft Exchange IMAP4 service is ready. |
| 10605 117.948521 10.4.3.90         | 10.4.4.95  | IMAP  | 196 Response: * CAPABILITY IMAP4 IMAP4rev1 AUTH=NTLM AUTH=GSSAPI  |
| 10607 117.949203 10.4.3.90         | 10.4.4.95  | IMAP  | 60 Response: +                                                    |
| 10627 118.024133 10.4.3.90         | 10.4.4.95  | IMAP  | B2 Response: Al NO AUTHENTICATE failed.                           |
| 10635 118.026584 10.4.3.90         | 10.4.4.95  | IMAP  | 107 Response: * OK The Microsoft Exchange IMAP4 service is ready. |
| 10637 118.027825 10.4.3.90         | 10.4.4.95  | IMAP  | 196 Response: * CAPABILITY IMAP4 IMAP4rev1 AUTH=NTLM AUTH=GSSAPI  |
| 10639 118.028707 10.4.3.90         | 10.4.4.95  | IMAP  | 60 Response: +                                                    |
| 10647 118,109594 10,4,3,90         | 10.4.4.95  | IMAP  | 82 Response: AL NO AUTHENTICATE failed.                           |

ءالمعلاا عيمج نأل ارظن Microsoft Exchange يف دييقتلاا جەن نيمضت متي ،ةلحرملا ەذە يف ميقلا نيوكت بجي ،كلذل .ەسفن مدختسملا باسح مادختساب لاصتالا نوحتفي UCCX و مداخ ىلع ةبسانملا

.Microsoft Exchange 2010 ل ديءِقتلا جەن ةعجارمب مق ،قباسلا لاثملا ةاعارم دعب

### باميإ

#### 1. لخدأو Microsoft Exchange Management Shell حتفا:

Set-ImapSettings -MaxCommandSize 10240 -MaxConnectionFromSingleIP 2000 -MaxConnections 2400

-MaxConnectionsPerUser 2400

#### :ةعومجملا ەذە

MaxConnectionFromSingleIP : 2000 MaxConnections: 2400 MaxConnectionsPerUser 2400

ىلع ثادحألا ضراع تالجس حتفب مق ،ينورتكلإلا ديربلاب لكاشم كيدل تناك اذإ ،اضيأ .2 ل ةلثامم لئاسر ىرتسو Microsoft Exchange

Mapi session "/o=First Organization/ou=Exchange Administrative Group
(FYDIBOHF23SPDLT)/cn=Recipients/cn=E-mailUser" exceeded the maximum of 16 objects of type
"session"

 Microsoft Exchange: ىلع ەۋاشنإ بجي ديدج نيوكت ىلإ اذە ريشي

رقنا ،Microsoft Exchange Server 2010 ديرب ةبلع رود ليغشتب موقي يذلا مداخلا ىلع يف حيتافملا هذه رقنا مث ناكم ددح.**ok** ةقطقطو ،**regedit** تلخد .**ليغشت < أدبا** قوف لجسلا

HKEY\_LOCAL\_MACHINE\SYSTEM\CurrentControlSet\Services\MSExchangeIS\ParametersSystem ةمدخلا تاسلجل ىصقألاا دحلا لخدأ.لخداً مىق ددجو ،**ديدج** ددح ،**ريرحت** ةمئاق يف قميقلا لخدأ.**ليدعت** ددح ،**ريرحت** ةمئاق يف.**ENTER** ددجو ،مدختسم لكل اهب جومسملا نم **جورخلاب مق.قفاوم** ددجو ،اهمادختسا ديرت يتلا لمعلا تاسلج ددع ددجت يتلا قيرشعلا مداخ وأ Microsoft Exchange.

دير<u>ب ةبلعب لاصتالا كنكمي ال You</u> يف ةيلمعلا هذه قيثوت مت <u>Exchange Server</u> د<u>يرب ةبلعب لاصتال</u>ا فن 2<u>010 نم 2010 نم 2010</u>

نوكت نأ نكمي .مادختسالاو ليمعلا ماظن ىلإ ادانتسا ةميقلا ديدحت بجي هنأ ظحال قاطنلا اذه يف مقر يأ وأ 64 ةميقلا.

- 3. دنع (MAPI) ةلسارملا تاقيبطت ةجمرب ةمجاول لمع ةسلج Microsoft Exchange حتفي . MAP، لاصتا نوحتفي ءاوس دح ىلع CAD و UCCX ءالمع نأ امبو .IMAP قسلج حتف <u>رجتم دودح</u> يف حضوم وه امك ميقلا نيوكت .اضيأ ةذفان MAPI دييقت تاسلج حبصت <u>Exchange</u> .
- 4. حتف .**تامولعملا نزخم ةلاح ضرع** تانوذأ UCCX ينورتكلإلا ديربلا باسح حنم . Exchange Management Shell:

Get-OrganizationConfig | Add-ADPermission -user " "-extendedrights "View Information Store status"

#### SMTP

لوكوتورب قيبطت بجي SMTP لينورتكلإلاا UCCX ديرب همدختسي يذلا لصوملا ىلع SMTP لوكوتورب قيبطت بجي Microsoft Exchange Management Shell.

لصوملا نع ثحبلا .1

Get-ReceiveConnector

1: ةوطخلا يف هدادرتسإ مت يذلا مسالا فضأ ،لصوملاب صاخلا جهنلا قيبطتل .2

Set-ReceiveConnector -identity " " -MaxInboundConnection 5000 -MessageRateLimit 250

```
-MaxInboundConnectionPercentagePerSource 5
```

```
-MaxInboundConnectionPerSource 250
```

اهمادختسإ مت يتلا تالصوملا ةفاكل اذه راركت بجي.

### ليمعلا قنخ

نأ فورعملا نمو ،Microsoft Exchange 2010 يف طقف ءالمعلا دييقت تاسايس مادختسإ متي ليكولل ينورتكلإلا ديربلا عم راض ءادأ يف ببستي يضارتفالا نيوكتلا.

ةادأ حتفا Microsoft Exchange Management Shell.

:ديدج دييقت جەن ءاشنإ

New-ThrottlingPolicy -name " "

جمانربل ةبسنلاب Exchange 2010:

Set-ThrottlingPolicy -identity ""
-IMAPMaxConcurrency \$null -IMAPPercentTimeInAD \$null
-IMAPPercentTimeInCAS \$null -IMAPPercentTimeInMailboxRPC \$null
-RCAMaxConcurrency \$null -RCAPercentTimeInAD \$null
-RCAPercentTimeInCAS \$null -RCAPercentTimeInMailboxRPC \$null
-MessageRateLimit \$null -RecipientRateLimit \$null -CPUStartPercent \$null

#### :SP2 و Exchange 2010 SP1 ةبسنلاب

Set-ThrottlingPolicy -identity ""
-IMAPMaxConcurrency \$null -IMAPPercentTimeInAD \$null
-IMAPPercentTimeInCAS \$null -IMAPPercentTimeInMailboxRPC \$null
-RCAMaxConcurrency \$null -RCAPercentTimeInAD \$null
-RCAPercentTimeInCAS \$null -RCAPercentTimeInMailboxRPC \$null
-CPAMaxConcurrency \$null -CPAPercentTimeInCAS \$null
-CPAPercentTimeInMailboxRPC \$null -MessageRateLimit \$null
-RecipientRateLimit \$null -CPUStartPercent \$null

2. (ينورتكلإلا UCCX ديرب) ديربلا ةبلع ىلع ەقىبطتب مق ،جەنلا ءاشنإ دعب نآلا!

Set-Mailbox -Identity " " -ThrottlingPolicy " "

ةمجرتاا مذه لوح

تمجرت Cisco تايان تايانق تال نم قعومجم مادختساب دنتسمل اذه Cisco تمجرت ملاعل العامي عيمج يف نيم دختسمل لمعد يوتحم ميدقت لقيرشبل و امك ققيقد نوكت نل قيل قمجرت لضفاً نأ قظعالم يجرُي .قصاخل امهتغلب Cisco ياخت .فرتحم مجرتم اممدقي يتل القيفارت عال قمجرت اعم ل احل اوه يل إ أم اد عوجرل اب يصوُتو تامجرت الاذة ققد نع اهتي لوئسم Systems الما يا إ أم الا عنه يل الان الانتيام الال الانتيال الانت الما